### **IOT ONLINE COURSE**

#### **Developing low-cost & open-source IoT solutions**

D-GW-4: Gateway Web Admin Interface (LowCostLoRaGw github version)

T2I team

Prof. Congduc Pham http://www.univ-pau.fr/~cpham Université de Pau, France

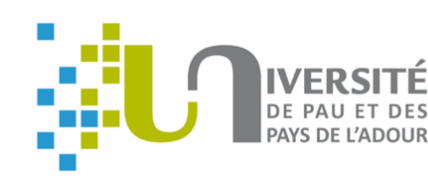

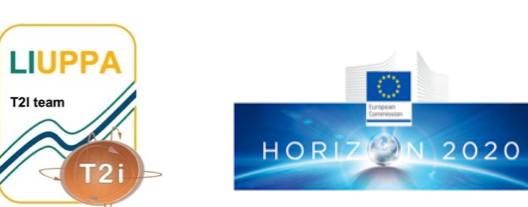

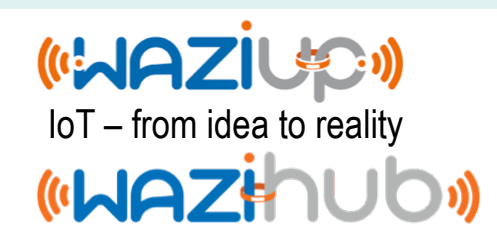

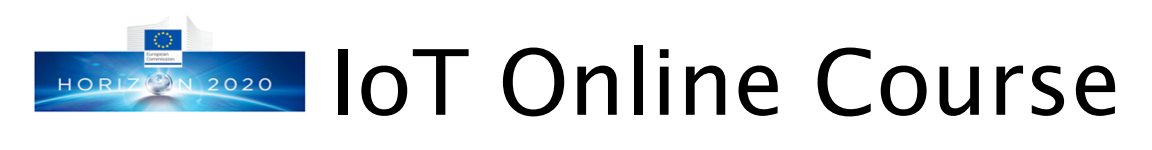

#### • http://diy.waziup.io

| Getting started with sens       | из × +                                                                                                    |                                                                                                    |
|---------------------------------|----------------------------------------------------------------------------------------------------|----------------------------------------------------------------------------------------------------|
| → C <sup>i</sup> <sup>(1)</sup> | 0 🔏 diy.waziup.io/index.html                                                                                                    | E 110 % 🗟 🏠                                                                                                    |
|                                 | ON-LINE ARDUINO SENSORS AN                                                                                                    | ID DIY LORA TUTORIAL                                                                                                    |
| («WAZINUO»)                     |                                                                                                    |                                                                                                    |
| Home                            | Forewords                                                                                                    |                                                                                                    |
| roduction to Arduino IDE        | This online tutorial on Arduino, Sensors, and LoRa technologies has I<br>and WAZIHUB projects funded by the European Union in the H2020<br>comprehensive and guided training materials to be used in training. | been developed by University of Pau, France, in th<br>research program. The main objective of this onli<br>hackathons. bootcamps. entrepreneur's dayst |
| asuring temperature             | <ul> <li>WAZIUP/WAZIHUB across Africa. The main contributors are Mamour<br/>focus is on LoRa networks and IoT but this tutorial first start with bas</li> </ul>                                                | r Diop, Muhammad Ehsan and Congduc Pham. Ou<br>sic of Arduino and sensor programming to unders                                                         |
| asuring distance                | that are the foundation of so-called Internet-of-Things (IoT) concepts<br>show how to build low-cost, long-range and energy-efficient IoT devi                                                                 | s. Then in a second step, we will introduce LoRa ra<br>ices.                                                                                           |
| asuring humidity                |                                                                                                    | WAZIUP is a technology-driven EU-Africa proje<br>open source IoT end-to-end (sensors, network                                                          |
| ecting motion                   | <     Irrigation     Livestock farming     Fish farming & sequeculture                                                                                                    | platform, specialized to meet African needs/ap<br>cost, energy, internet connectivity and simplici                                                     |
| asuring Light                   |                                                                                                    | scientific leader of the "Open IoT sensing and<br>platform" workpackage which tasks are to dev                                                         |
| asuring Sound Level             | Storage & logistic                                                                                                    | resources from our github on the low-cost LoF<br>from Congduc Pham's tutorial/talks web page.                                                          |
| 0                               |                                                                                                    | Feb 2016 - 2019 May 2018 - 202                                                                                                    |
| ng GPS                          | Invovative to T<br>technologies                                                                                                    |                                                                                                    |
|                                 |                                                                                                    | and the second have been and the                                                                                                    |

#### (WAZihub)

1. D-GW-1: Building & Configuring a WAZIUP LoRa Gateway with Raspberry PI – 🛏 🔁 💼

Quick overview of WAZIUP gateway - WAZIP

5. D-GW-2: Building an Outdoor Gateway - WAZI

6. D-GW-3: Antenna Tutorial for Gateway – 🖊 🔁

7. D-GW-4: Gateway Web Admin Interface – 🛏 🔁

Prototyping and Testing: Deployment Guidelines

Installing gateway software on SD card - AAZI

8. D-GW-5: Migrating & Using WaziGate distribution – 🖌 🕰

1. D-IOT-2: WAZIUP IoT and Gateway Deployment Guidelines – 🛏 🔁 🔁

1. D-CLOUD-1: Introduction to WAZIUP cloud dashboard - WAZI 🕮

Connecting to Gateway and Basic Linux Commands - HAZI

Configuring Gateway and Setting up Internet Access - HAZI

#### WAZIUP IoT Courses

For users who wants to gain knowledge on IoT in a step-by-step lecture mode, we have defined the fo

| Fundamentals of IoT  |     |
|----------------------|-----|
| 1. F-IOT-1a: What is | IoT |

- Quick introduction to IoT HAZIE
- IoT and Big Data Platform HAZIE
- Intel IoT -- What Does The Internet of Things Mean? YouTube
- Edureka -- Internet of Things (IoT) | What is IoT | How it Works? YouTube
- Geospatial IoT -- IoT- What is Internet of Things? YouTube
- IBM Think Academy -- How It Works: Internet of Things? YouTube

2. F-IOT-1b: Introduction to Basic Electronics

- Introduction To Basic Electronics HAZIE
- Introduction To Basic Electronics MakerSpaces

Basic Electronics - Instructables

Introducing physical sensors, part 1 - WAZIP

Introducing physical sensors, part 2 - HAZI est 3. F-IOT-2a: Understand

 Prototyping and Testing: Getting started with WAZIUP Gateway 4. F-IOT-2b: Introduction 5. F-IOT-3: Introduction Introduction to Presentation o Setting up the 6. F-IOT-4: WAZIUP Ope Prototyping and Testing:

1. D-IOT-1: Getting start Overview of Wa The WaziDev be

Resources on g Installing WAZI

Installing Wazit Prototyping and Testing:

1. D-GW-1: Building & C

Quick overview

Installing gatev Prototyping and Testing: Introduction to WAZIUP IoT cloud Platform Connecting to

Configuring Ga 5. D-GW-2: Building an (

2. D-CLOUD-2: Create your app with WAZIUP - WAZI 6. D-GW-3: Antenna Tut 7. D-GW-4: Gateway Web Admin Interface - HOZI

8. D-GW-5: Migrating & Using WaziGate distribution – 🖌 🕰 🥮 Prototyping and Testing: Deployment Guidelines

- 1. D-IOT-2: WAZIUP IoT and Gateway Deployment Guidelines 🛏 🔁 💼 Prototyping and Testing: Introduction to WAZIUP IoT cloud Platform
- 1. D-CLOUD-1: Introduction to WAZIUP cloud dashboard WAZI

2. D-CLOUD-2: Create your app with WAZIUP – WAZI

#### Advanced understanding 1. A-IOT-1: LoRa & LoRaWAN explained - 🛏 🔁

- 2. A-IOT-2: LoRaWAN with WAZIUP WAZI 🔂
- 3. A-CLOUD-1: WAZIUP cloud API reference WAZI

•

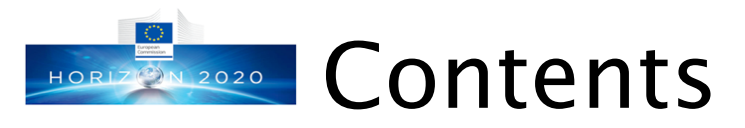

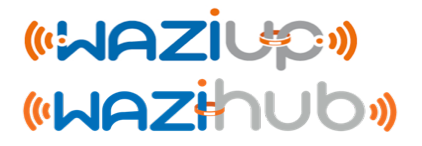

- This tutorial presents the web admin interface which is an add-on to the low-cost gateway framework
- Refer to D-GW-1 to understand the gateway configuration and architecture
- Note that the SD card image has everything needed, including the web admin interface installed, so you may skip the installation procedure if you flashed our SD card image
- Let's get started...

## Gateway web admin interface (1) (WARZIUP)

- To install the web admin interface, check if you have the gw\_web\_admin folder in your lora\_gateway folder
- If you don't, then update to the latest version
- Then, go into gw\_web\_admin and run the install.sh script
  - cd gw\_web\_admin
  - ⊙sudo ./install.sh

## Gateway web admin interface (2)

#### • <u>http://192.168.200.1/admin</u> (with WiFi connection)

• Login: admin

#### • Password: loragateway

| Gateway Web Admin | ziupa                                                                                                    | 2020-01-09T13:35:39 <b>[</b> 01                                                                                                    | line] Test Internet                                                                   | pkt logger Reb                          | oot Shuto   |
|-------------------|----------------------------------------------------------------------------------------------------|----------------------------------------------------------------------------------------------------|---------------------------------------------------------------------------------------|-----------------------------------------|-------------|
| Clouds            | Gateway configurat                                                                                                    | ion                                                                                                    |                                                                                       |                                         |             |
| 1 Gateway Update  | Cateway configurat                                                                                                    |                                                                                                    |                                                                                       |                                         |             |
| ∆ System          |                                                                                                    |                                                                                                    |                                                                                       |                                         |             |
|                   | Radio       Gateway       Network Server       A         After changing gateway parameters, you need       Date/Time: 2020-01-09T13:35:40       Radio configuration file is for single channel rate         Radio configuration file is for single channel rate       Iast low-level status: 2020-01-09T13:35:34 0m       Iast rx: 2020-01-08T10:02:37.701447> +++ rate         Mode       Spreading Factor       Image: Spreading Factor       Image: Spreading Factor | Nett Mail     Alert SMS     Downlink Request       to reboot for changes to take effect.     dio       n=0d=0h=0min from current date     lora[868100]. lorawan type=0x40 src=0x2601       1     12                     | t Get post-proces                                                                     | SNR=7 RSSipkt=-41 B                     | ₩=125 CR=4/ |
|                   | Frequency                                                                                                    | -1                                                                                                    |                                                                                       | C                                       |             |
|                   | PA_BOOST                                                                                                    |                                                                                                    |                                                                                       | true                                    |             |
|                   | Use mode=11 to indicate LoRaWAN mode<br>For single-channel gateways, the default LoRa<br>the Spreading Factor SF.<br>Change frequency for a single-channel gatewa<br>868.1MHz for BAND868, 923.2MHz for BAND2<br>PA_BOOST is required for some radio module:<br>PA_BOOST settings, run <b>Gateway Update/Be</b>                                                                                                    | WAN mode means SF12BW125 and sync won<br>by if needed. Leave frequency as -1 to use defa<br>300 and 433.175 for BAND433).<br>s such as inAir9B, RFM92W, RFM95W, NiceRF<br>sic config to recompile the low-level gateway | d 0x34 . In this mode y<br>ult values (for LoRaW/<br>LoRa1276. After char<br>program. | you can change<br>AN mode:<br>nging the |             |

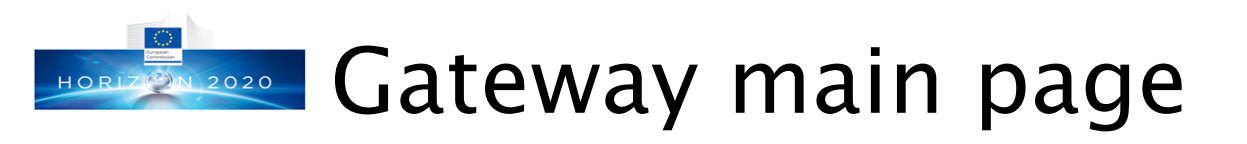

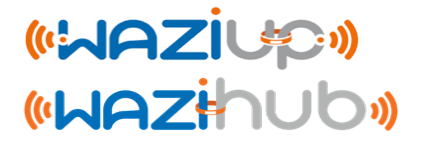

6

#### • Gateway main page (configuration page)

| Gateway Web Admin | upo (                                                                                                    | 2020-01-09T13:35:39 <b>[o</b>                                                                                                    | nline] Test Internet pkt logger Reboot S                                                                                           | Shutdown 🐣 👻                        |
|-------------------|----------------------------------------------------------------------------------------------------|----------------------------------------------------------------------------------------------------|----------------------------------------------------------------------------------------------------|-------------------------------------|
| Clouds            | Gateway configuration                                                                                                    | n                                                                                                    |                                                                                                    |                                     |
| <u></u>           | Radio Gateway<br>After changing gate<br>Date/Time: 2020-01<br>Radio configuration file is for single channel radio<br>last low-level status: 2020-01-09T13:35:34 0m-0d-00<br>last rx: 2020-01-08T10:02:37.701447> +++ rxlora[84]                                                                                                    | connectivity white Disp<br>sion from current date<br>68100]. lorawan type=0x40 src=0x260                                                                                                  | play a simple<br>sket logger<br>Reboot the gateway. Ne                                                                             | Shutdown the<br>gateway<br>ed<br>te |
|                   | Mode                                                                                                    | 1                                                                                                    |                                                                                                    |                                     |
|                   | Spreading Factor                                                                                                    | 12                                                                                                    | ß                                                                                                    |                                     |
|                   | Frequency                                                                                                    | -1                                                                                                    | ß                                                                                                    |                                     |
|                   | PA_BOOST                                                                                                    |                                                                                                    | true                                                                                                    |                                     |
|                   | Use mode=11 to indicate LoRaWAN mode<br>For single-channel gateways, the default LoRaWAN r<br>the Spreading Factor SF.<br>Change frequency for a single-channel gateway if ne<br>868.1MHz for BAND868, 923.2MHz for BAND900 an<br>PA_BOOST is required for some radio modules such<br>PA_BOOST settings, run <b>Gateway Update/Basic co</b> | mode means SF12BW125 and sync wor<br>eded. Leave frequency as -1 to use defa<br>id 433.175 for BAND433).<br>as inAir9B, RFM92W, RFM95W, NiceRF<br>mfig to recompile the low-level gateway | rd 0x34 . In this mode you can change<br>ault values (for LoRaWAN mode:<br><sup>-</sup> LoRa1276. After changing the<br>/ program. |                                     |

## Main gateway configuration (1)

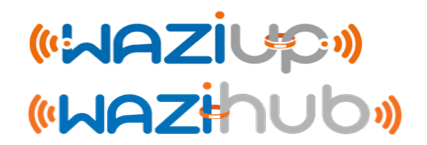

#### radio configuration section

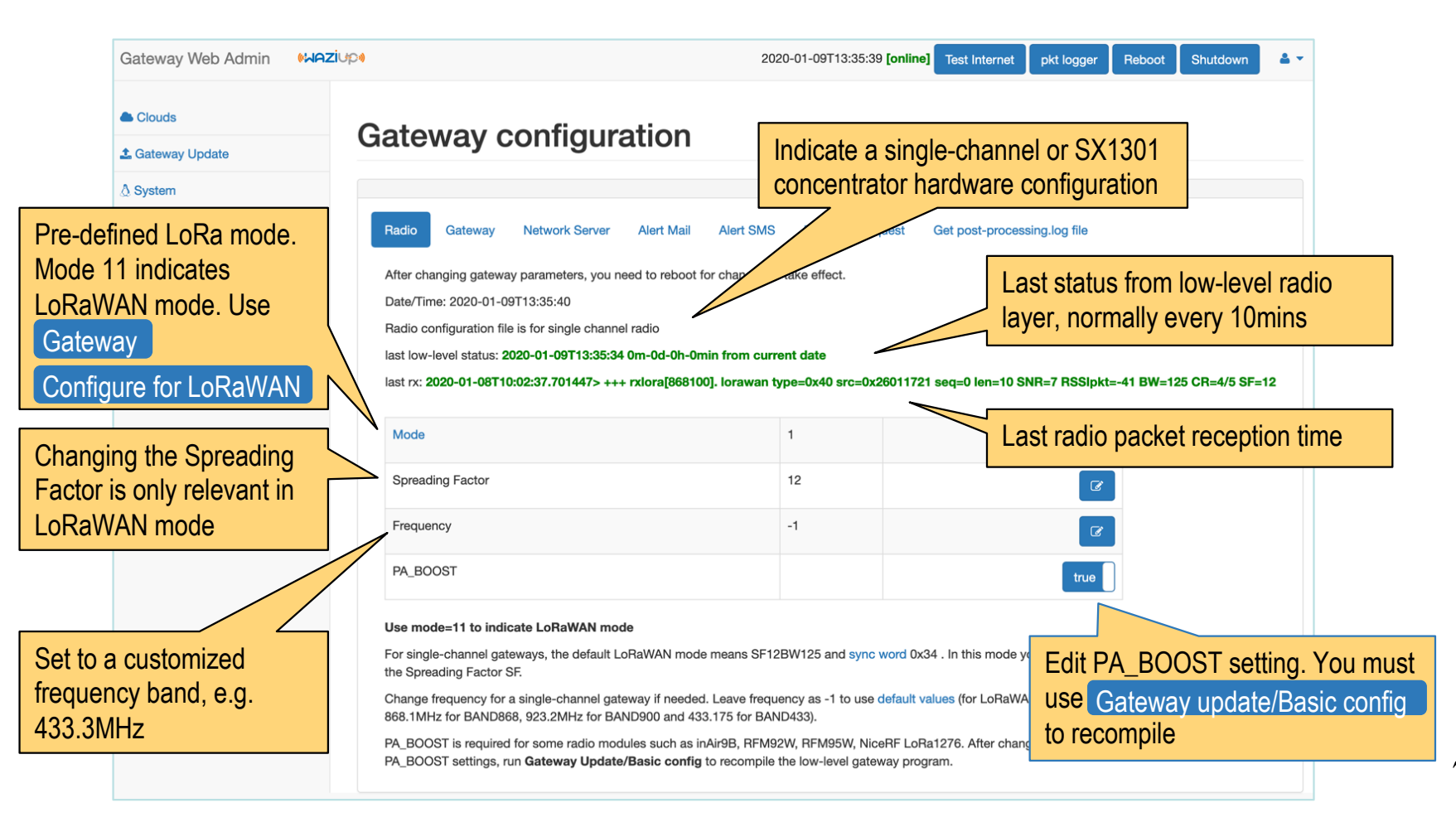

## Main gateway configuration (2)

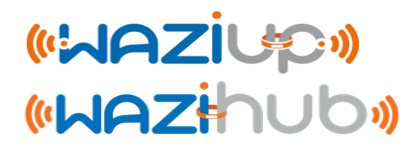

Set gateway ID (should normally be pre-

#### • Gateway configuration section

| Easy configuration button to for<br>LoRaWAN settings. Select which<br>LoRaWAN network server to<br>activate |   | Radio     Gateway     Network Server       After changing gateway parameters, you n       Date/Time: 2020-01-09T13:35:40       Configure for LoRaWAN       TTN cloud       Gateway ID | Alert Mail Alert SMS Downlink<br>eed to reboot for changes to take effect.<br>ChirpStack cloud<br>0000B827EBEFC4A6 | Default id is 0000xxxxxxxxxx<br>with the 6 bytes of the MAC address of<br>the gateway network interface (e.g.<br>B827EBD4F300) |            |                                              |   |
|----------------------------------------------------------------------------------------------------|---|----------------------------------------------------------------------------------------------------|----------------------------------------------------------------------------------------------------|----------------------------------------------------------------------------------------------------|------------|----------------------------------------------|---|
|                                                                                                    |   | Gateway ID MD5 hashed IP address MAC addresss                                                                                                    | 620dd0a7916e36f445086e22ae49af1d<br>192.168.2.3<br>eth0: b8:27:eb:ef:c4:a6                                         | he MD5 h                                                                                                    | nash of    | not editable<br>not editable<br>not editable |   |
| Indicate raw format to handle                                                                               |   | GPS coordinates                                                                                                    | Latitude : 43.314106<br>Longitude : -0.363887                                                                      | he gateway's ID                                                                                                    |            | Ø                                            |   |
| Required for LoRaWAN mode                                                                                   |   | vappkey<br>raw format                                                                                                    |                                                                                                    |                                                                                                    |            | false                                        |   |
|                                                                                                    |   | aes_lorawan                                                                                                    | for local decrypt                                                                                                  | Enab                                                                                                    | oles local | decryption at gateway.                       |   |
|                                                                                                    |   | aes                                                                                                    | for local decrypt                                                                                                  | Decr                                                                                                    | yption ke  | eys must be defined                          |   |
| Set the downlink timer in seconds                                                                           |   | lsc                                                                                                    | for local decrypt                                                                                                  |                                                                                                    |            | false                                        |   |
| -1 means no downlink support                                                                                | Z | downlink                                                                                                    | 0                                                                                                    |                                                                                                    |            | C                                            |   |
| Set the periodic status timer in seconds, 0 means no periodic tasks                                         |   | status                                                                                                    | 600                                                                                                    |                                                                                                    |            | Ø                                            | 8 |

#### Main gateway configuration (3a) 17 N 2020

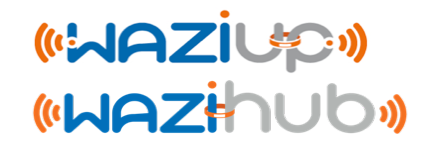

9

- Configuring for LoRaWAN mode
  - LoRaWAN mode enables reception from LoRaWAN devices and LoRaWAN downlink support including Over-The-Air-Activation (OTAA)
  - Select a LoRaWAN cloud
    - TheThingNetwork (TTN)
    - Local or remote open-source ChirpStack
  - Use the Configure for LoRaWAN button to automatically change all relevant parameters for LoRaWAN mode

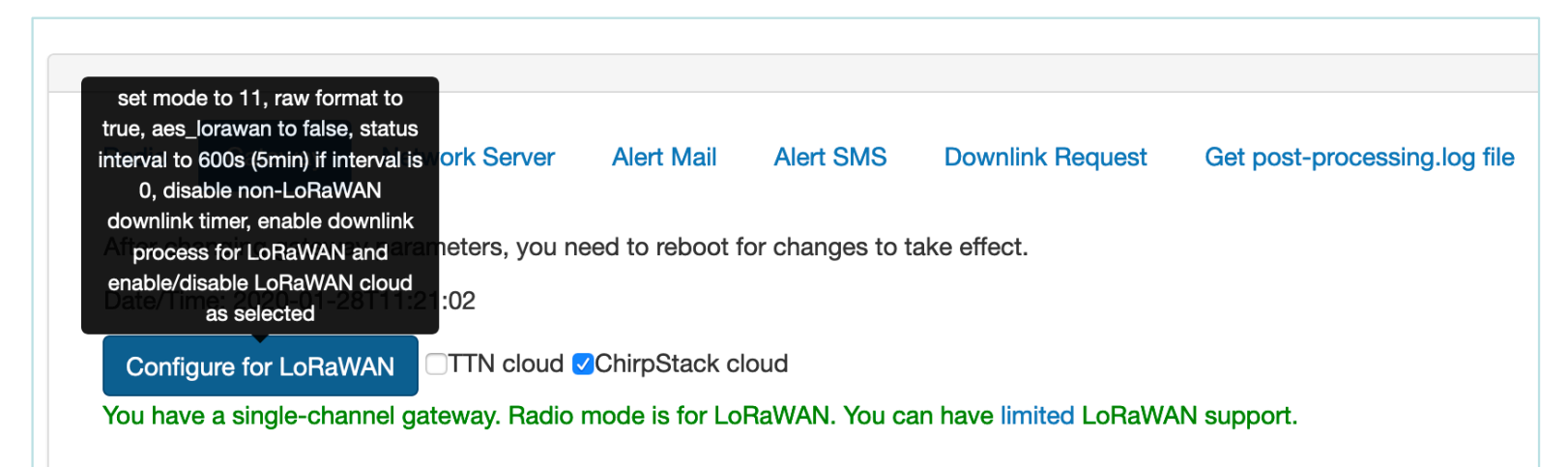

#### Main gateway configuration (3b) HORIZON 2020

• Limited LoRaWAN support with single-channel gateway

- Only 1 frequency and 1 Spreading Factor, e.g. datarate
- When building DIY LoRaWAN devices with LMIC for instance, you can easily make the datarate of device and gateway to be similar
- For OTAA, join-request must use the same datarate than data uplink

Join-request for OTAA must use TTN cloud ChirpStack cloud Configure for LoRaWAN LoRa uplink setting You have a single-channel gateway. Radio mode is for LoRaWAN. You can have limited LoRaWAN support.

#### • Full LoRaWAN with multi-channel gateway

• With an SX1301-based concentrator shield, you can have full LoRaWAN

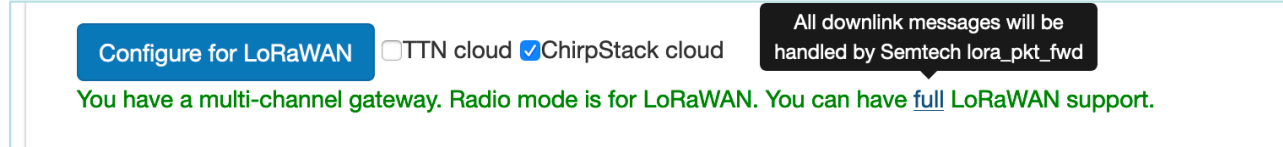

• and still benefit from the versatility of our open gateway architecture to push to any cloud platforms as well as local edge processing capabilities

## Main gateway configuration (4)

(«WAZİUP») («WAZİHUD»)

#### • Network Server configuration section (open-source ChirpStack)

| Show whether ChirpStack is installed or not                                                                                   |   | Radio         Gateway         Network Serve           After changing gateway parameters, ye         Date/Time: 2020-01-13T10:56:10         ChirpStack seems to be installed, OK.                                                                                                    | er Alert Mail Alert SMS Downlink Request                                                                                | Get post-processing.log file<br>If ChirpStack is installed, it can be<br>started (and enabled at boot)                     |
|----------------------------------------------------------------------------------------------------|---|----------------------------------------------------------------------------------------------------|----------------------------------------------------------------------------------------------------|----------------------------------------------------------------------------------------------------|
| Enable/Disable message upload to<br>the ChirpStack Network Server<br>127.0.0.1 indicates a local<br>ChirpStack Network Server |   | Enabled<br>CloudChirpStack.py<br>ChirpStack Server<br>source list                                                                                                    | [go to ChirpStack web page]<br>Open the local ChirpSta<br>127.0.0.1<br>Empty                                            | ack web page true                                                                                                    |
| Note that you can also use a remote ChirpStack Network Server by indicating its IP address                                    | • | For more information about the second second | out the ChirpStack open-source LoF<br>/overview/<br>using ChirpStack with our framewor<br>lucPham/LowCostLoRaGw/blob/ma | RaWAN network server, see<br>rk, see<br>aster/gw_full_latest/scripts/chirpstack/REA<br>er gateways, create devices, handle |

## ChirpStack example page (1)

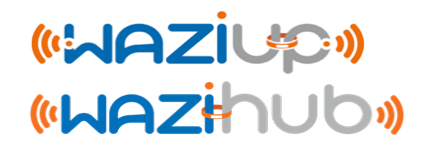

#### Local ChirpStack Applications page

| €            | ChirpStack                          |                   |                           | Q Search organization, application | on, gateway or device        | ? 🕒 admin     |
|--------------|-------------------------------------|-------------------|---------------------------|------------------------------------|------------------------------|---------------|
| •<br>®       | Network-servers<br>Gateway-profiles | Applications / ap | р                         |                                    |                              | <b>DELETE</b> |
| ₽            | Organizations                       | DEVICES           | APPLICATION CONFIGURATION | INTEGRATIONS FUOTA                 |                              |               |
| •            | All users                           |                   |                           |                                    |                              |               |
| chirp        | stack 👻                             |                   |                           |                                    |                              | + CREATE      |
| \$           | Org. settings                       | Last seen         | Device name               | Device EUI                         | Link margin                  | Battery       |
| •            | Org. users                          | 8 days ago        | danang_software_park      | 170acd7dd6a1c5a5                   | n/a                          | n/a           |
| .≞≡          | Service-profiles                    | a day ago         | pau_testing_device        | 4f938fe6b25b07c2                   | n/a                          | n/a           |
|              | Device-profiles                     | 12 days ago       | pau_testing_otaa_device   | 008b1a90c8d4a8b2                   | n/a                          | n/a           |
| $\mathbb{R}$ | Gateways                            |                   |                           |                                    | Rows per page: 10 💌 1-3 of 3 | < >           |
|              | Applications                        |                   |                           |                                    |                              |               |
| 2            | Multicast-groups                    |                   |                           |                                    |                              |               |

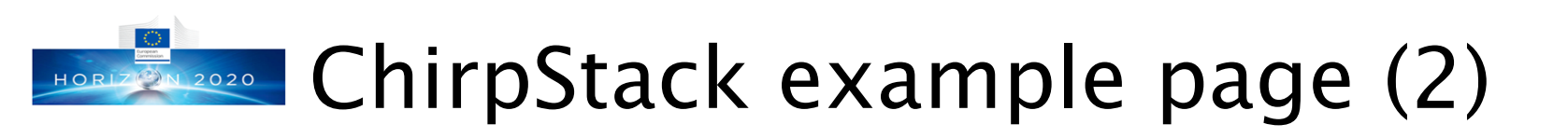

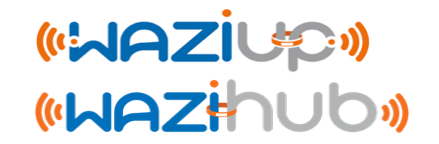

#### • Local ChirpStack Device/Data page

| æ          | ChirpStack       | Q Search organization, application, gateway or device ? e admin                       |
|------------|------------------|---------------------------------------------------------------------------------------|
| ••<br>•    | Network-servers  | Applications / app / Devices / pau testing device                                     |
| $\bigcirc$ | Gateway-profiles | · + + · · · · · · · · · · · · · · · · ·                                               |
| ₽          | Organizations    | DETAILS CONFIGURATION KEYS (OTAA) ACTIVATION DEVICE DATA LORAWAN FRAMES >             |
| •          | All users        |                                                                                       |
| chirp      | pstack 👻         |                                                                                       |
| \$         | Org. settings    | 2:12:49 PM uplink                                                                     |
| •          | Org. users       | adr: false                                                                            |
| <b>≞</b> ≡ | Service-profiles | applicationID: "1"<br>applicationName: "app"<br>date: "VCELIO:RVM41MA.=-"             |
| 븊          | Device-profiles  | deta. Acrossogni inte<br>devEU: "4938fe6b25b07c2"<br>devienter "pau tecting device"   |
| R          | Gateways         | fCnt: 0<br>fPort: 1                                                                   |
|            | Applications     | ▼ object: () 2 keys<br>DecodeDataHex: "5c2154432f32322e3530"                          |
| ٣          | Multicast-groups | DecodeDataString: "\!C/22.50"<br>▼ txInfo: {} 2 keys<br>dr: 0<br>frequency: 868100000 |

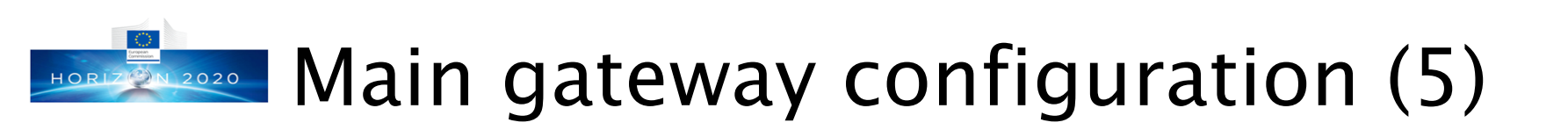

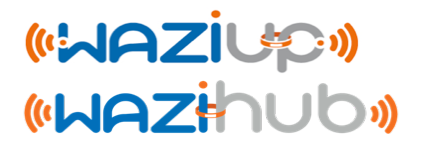

### • Gateway email alerting section

|                                     | Radio Gateway<br>After changing gatew<br>Date/Time: 2020-01-0 | Network Server Alert Mail Alert SMS Downlink Requeray parameters, you need to reboot for changes to take effect. | st Get post-processing.log file                                              |
|-------------------------------------|---------------------------------------------------------------|----------------------------------------------------------------------------------------------------|------------------------------------------------------------------------------|
| Enter your mail address             | Enabled                                                       |                                                                                                    | false                                                                        |
|                                     | Mail Account<br>Mail Password                                 | a_gmail_address<br>7c9268550caa0e9c6b282d2fe9946e89                                                              | C C C C C C C C C C C C C C C C C C C                                        |
| The SMTP mail server to send emails | Mail Server                                                   | smtp.gmail.com                                                                                                   |                                                                              |
|                                     | Contacts                                                      | the_contact_mail_address,another_contact_mail_address_if_needed                                                  |                                                                              |
|                                     |                                                               | A list of email recipient<br>addresses to receive alert<br>notifications                                         | Your email account<br>password, what is displayed<br>is the MD5 hash version |
|                                     |                                                               |                                                                                                    |                                                                              |
|                                     |                                                               |                                                                                                    |                                                                              |

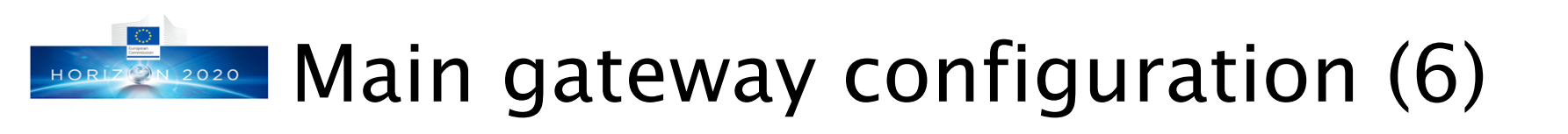

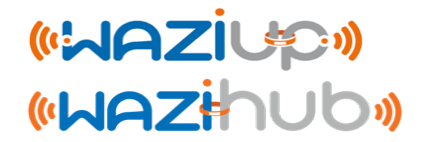

#### • Gateway SMS alerting section (needs cellular)

|     |                   |   | Radio                 | Gateway                          | Network Server                   | Alert Mail    | Alert SMS         | Downlink Request | Get p | post-processing.log file |  |
|-----|-------------------|---|-----------------------|----------------------------------|----------------------------------|---------------|-------------------|------------------|-------|--------------------------|--|
|     |                   |   | After cha<br>Date/Tim | anging gateway<br>ne: 2020-01-09 | / parameters, you n<br>T13:51:03 | eed to reboot | for changes to ta | ake effect.      |       |                          |  |
|     |                   |   | Enabled               | d                                |                                  |               |                   |                  |       | false                    |  |
| The | SIM card pin code | > | Pin cod               | le                               | 0000                             |               |                   |                  |       | 8                        |  |
|     |                   |   | Contac                | ts                               | +33XXXXXXXX                      | (, +33XXXXXX  | XXX               |                  |       | Ø                        |  |
|     |                   |   |                       |                                  | _/ \                             | <u> </u>      |                   |                  |       |                          |  |
|     |                   |   |                       | 1                                | A list of m                      | obile pł      | none              |                  |       |                          |  |
|     |                   |   |                       |                                  | numbers t                        | o recei<br>15 | ve alert          |                  |       |                          |  |
|     |                   |   |                       |                                  | Tothloation                      |               |                   |                  |       |                          |  |
|     |                   |   |                       |                                  |                                  |               |                   |                  |       |                          |  |
|     |                   |   |                       |                                  |                                  |               |                   |                  |       |                          |  |
|     |                   |   |                       |                                  |                                  |               |                   |                  |       |                          |  |
|     |                   |   |                       |                                  |                                  |               |                   |                  |       |                          |  |

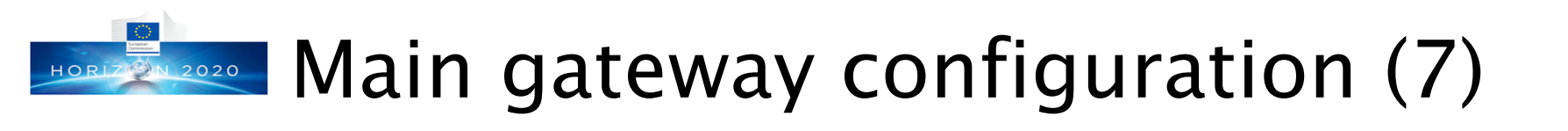

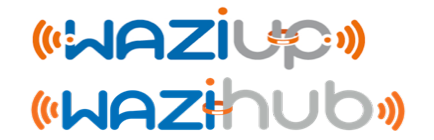

#### • Generating **<u>non-LoRaWAN</u>** downlink messages

| Ra<br>Aft<br>Da                     | dio Gateway Network Server Alert Mail Alert SMS Downlink Request Get post-processing.log file<br>er changing gateway parameters, you need to reboot for changes to take effect.<br>te/Time: 2020-01-09T13:51:03 Destination node,<br>between 2 and 255 |
|-------------------------------------|----------------------------------------------------------------------------------------------------|
| The string to send. Can be specific | Destination                                                                                                    |
| commands for the device if it has   | Between 2 and 255                                                                                                    |
| been programmed/configured          | Message                                                                                                    |
| accordingly.                        |                                                                                                    |
|                                     |                                                                                                    |
|                                     |                                                                                                    |
|                                     | Submit will generate in the downlink folder a downlink-                                                                                                    |
|                                     | post.txt file with the following entry for instance:                                                                                                    |
|                                     | {"status":"send_request","dst":2,"data":"hello from gateway"}                                                                                                    |
|                                     |                                                                                                    |
|                                     | More info on                                                                                                    |
|                                     | https://github.com/CongducPham/LowCostLoRaGw/blob/master                                                                                                    |
|                                     | /gw_full_latest/README-downlink.md                                                                                                    |

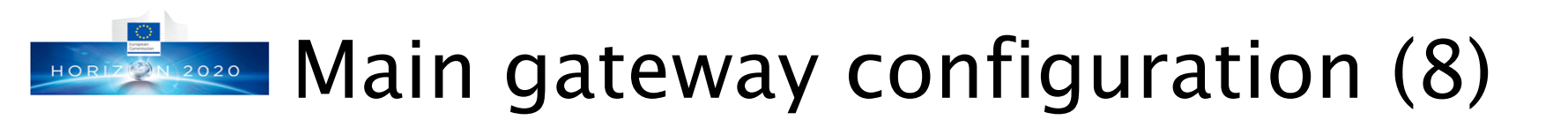

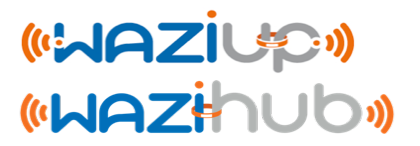

| Gateway Ic                                                      | og files section (1) Select this tab                                                                                                    | ]                            |
|-----------------------------------------------------------------|----------------------------------------------------------------------------------------------------|------------------------------|
| (2) Click to start the generation<br>of a copy of the log files | Radio       Gateway       Network Server       Alert Mail       Alert SMS       Downlink Request       Get post-processing         After changing gateway parameters, you need to reboot for changes to take effect.       Date/Time: 2020-01-09T13:51:03       Then, this is the link to the entire post-processing.log file, extract last 500 lines in a separate file and make links below available | st-processing.log file       |
|                                                                 | The entire content of post-processing.log Last 500 lines of post-processing.log And this is the link to an extract conta post-processing.log file                                                                                                    | aining the last 500 lines of |

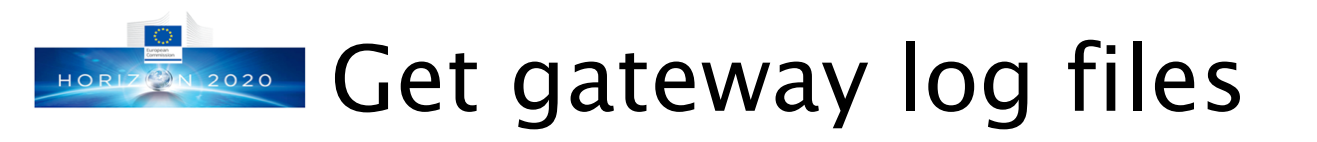

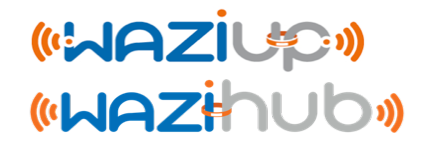

- O The Get post-processing.log file option is a convenient way for an enduser to obtain the log file that can be sent (via mail for instance) to an experienced user for analysis or debug purposes
- The entire post-processing.log file can be obtained, or only the last 500 lines
- A simple packet logger page is more suitable to check in real time whether packets are received or not, see next slide

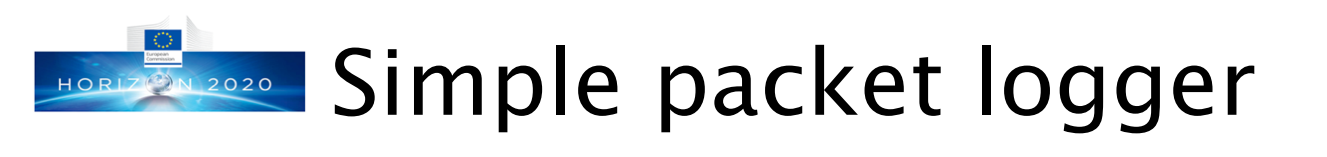

#### «WAZİUP» «WAZihub»

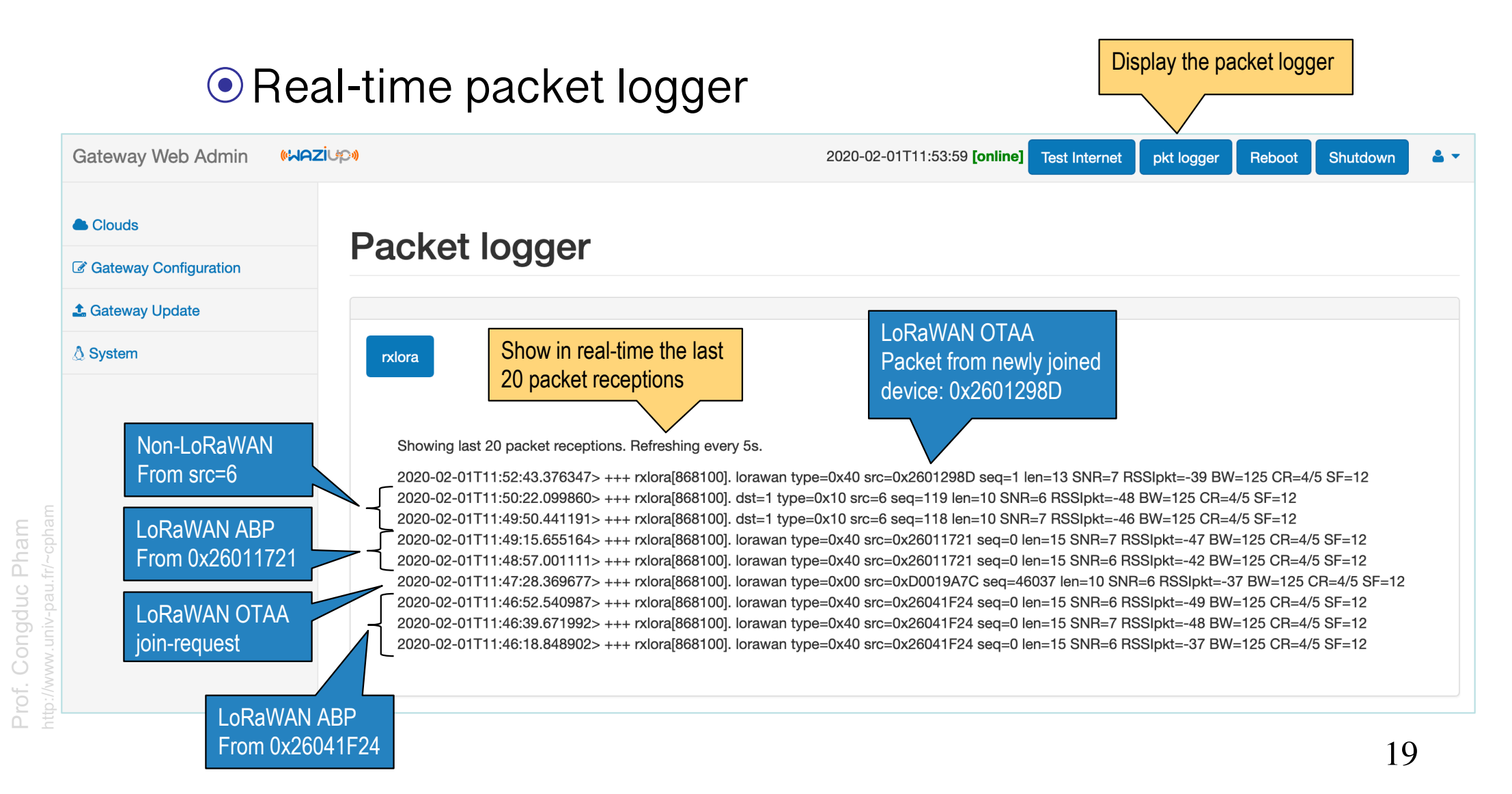

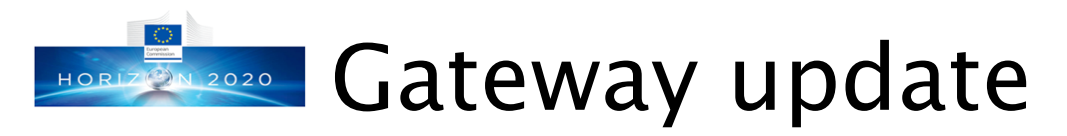

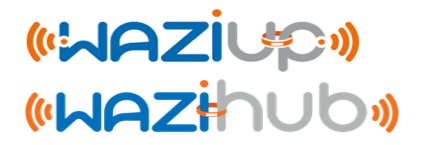

- The gateway will be updated to the latest version
- Internet access for the gateway is necessary
- The update procedure can easily be done with the web admin interface, connect to the gateway WiFi first
- The update steps are
  - Full Update
  - Basic Config
  - Update Web Interface

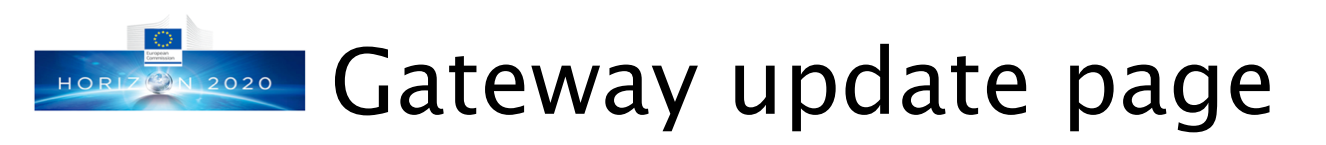

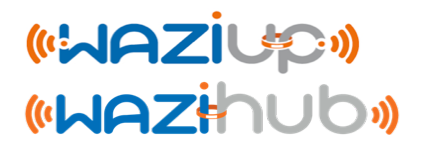

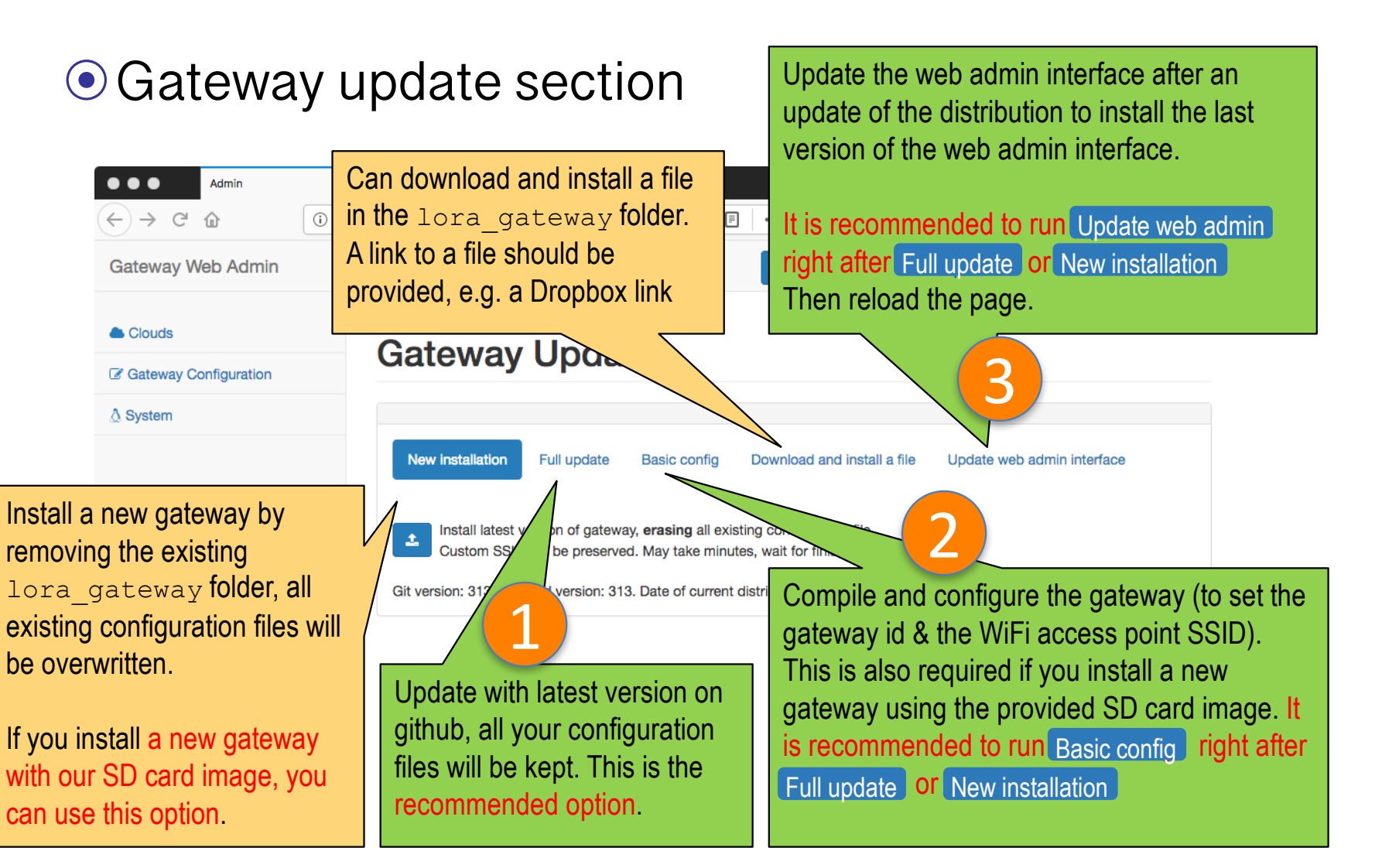

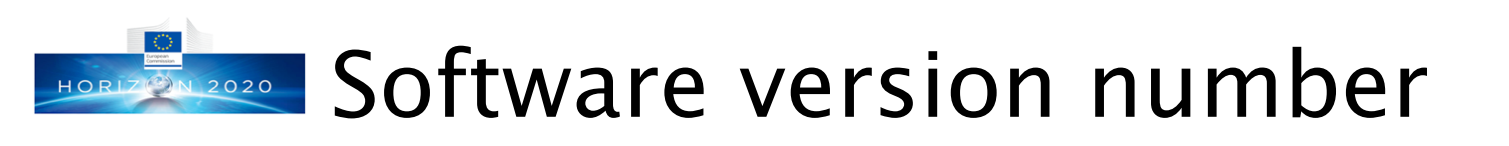

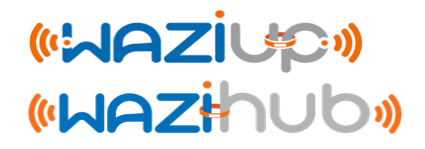

| Gateway Update |                                                                                                    |                  |                   |                             |                            |  |  |  |  |  |  |
|----------------|----------------------------------------------------------------------------------------------------|------------------|-------------------|-----------------------------|----------------------------|--|--|--|--|--|--|
|                |                                                                                                    |                  |                   |                             |                            |  |  |  |  |  |  |
|                |                                                                                                    |                  |                   |                             |                            |  |  |  |  |  |  |
| Ne             | w installation                                                                                                    | Full update      | Basic config      | Download and install a file | Update web admin interface |  |  |  |  |  |  |
| Ru             | ın <b>Basic config</b>                                                                                                    | after any update | and reboot for ne | ew version to be applied.   |                            |  |  |  |  |  |  |
| 1              | Install latest version of gateway, <b>erasing</b> all existing configuration file.<br>Custom SSID will be preserved. May take minutes, wait for finish notification. |                  |                   |                             |                            |  |  |  |  |  |  |
| Git ve         | Git version: 476. Installed version: 476. Date of current distribution is 2020-01-07 15:50:37.937685972 +0100                                                        |                  |                   |                             |                            |  |  |  |  |  |  |
|                |                                                                                                    |                  |                   |                             |                            |  |  |  |  |  |  |

- The software version number on github and the installed version number are displayed
- Click on Test Internet to obtain the latest software version number on github

Online. Got github version number. 2019-12-02T13:44:29 [online] Test Internet pkt logger Reboot Shutdown

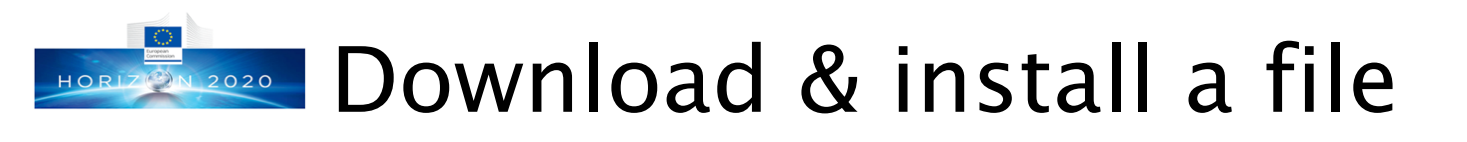

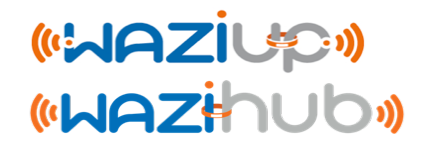

- The Download and install a file option is a convenient way to install a configuration file
  - For instance, a customized radio.makefile file can be edited by an experienced user, then put on Dropbox and the link provided to an end-user (mail, SMS,...)
  - When providing a link to a .zip file, the archive content will be installed
  - After installation, the end-user can use "Basic config" to recompile the gateway program and then reboot

| ∆ System |                                                                                                    |
|----------|----------------------------------------------------------------------------------------------------|
|          | New installation Full update Basic config Download and Install a file Update web admin interface                                                                                      |
|          | URL of the file                                                                                                    |
|          |                                                                                                    |
|          | Enter a URL link to a file or .zip archive. A .zip archive will be decompressed and its content will overwrite existing files. All files will be downloaded to /home/pi/lora_gateway. |
|          | e.g. a Dropbox link like https://www.dropbox.com/s/83joctleixet114/gateway_conf.json                                                                                                  |
|          | Install Clear                                                                                                    |
|          |                                                                                                    |

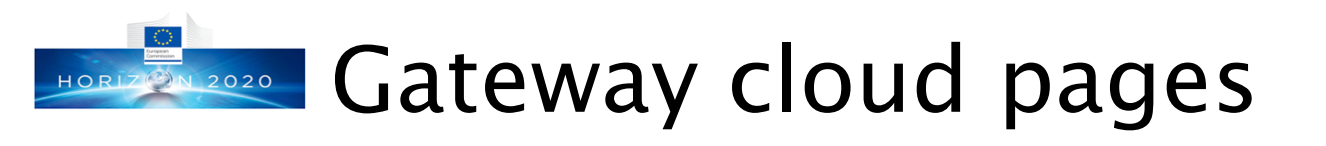

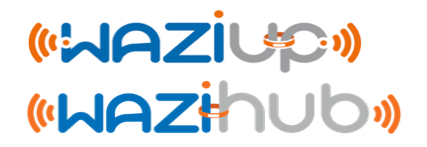

#### • Gateway cloud configuration section

|                                  | Gateway Web Admin MARZ          | iup.) |                                                                                                    |                           | 2020-01-09T14:16:35 [online]   | Test Internet pl | kt logger Reboot | Shutdown  | <b>▲</b> •   |              |           |
|----------------------------------|---------------------------------|-------|----------------------------------------------------------------------------------------------------|---------------------------|--------------------------------|------------------|------------------|-----------|--------------|--------------|-----------|
|                                  | C Gateway Configuration         | CI    | laud                                                                                                    |                           |                                |                  |                  |           |              |              |           |
|                                  | 1 Gateway Update                | UI    | louu                                                                                                    |                           |                                |                  |                  |           |              |              |           |
|                                  | ∆ System                        | _     |                                                                                                    |                           |                                |                  |                  |           |              |              |           |
| Provides a qui<br>configure sele | ck and easy way to cted clouds. |       | Cloud WAZIUP ThingSpeak C                                                                                        | Noud No Internet Clo      | oud Gps File Cloud MQTT        | Cloud Node-RED   | Cloud TTN        | The last  |              | ith a        |           |
| If the server is                 |                                 |       | It is possible to change a cloud param<br>Date/Time: 2020-01-09T14:16:35<br>last upload time with CloudWAZIUP.py | eter at run-time although | n it is recommended to reboot. | urrent date      |                  | given clo | oud is indic | cated        |           |
| unavailable/un                   | reachable you can               |       | Enabled [server online]                                                                                          |                           |                                |                  | false            | т         | bo cloud o   | onfigurat    | tion      |
| see it immedia                   | itly                            |       | project name                                                                                                    |                           | waziup                         |                  | ß                | p         | age is very  | y basic. It  | tis       |
|                                  |                                 |       | organization name                                                                                                |                           | ORG                            |                  | Ø                | e         | xpected th   | hat if you v | want to   |
|                                  |                                 |       | service tree                                                                                                    |                           |                                |                  | <b>B</b>         | h         | ave more     | advanced     | d cloud   |
|                                  |                                 |       | username                                                                                                    |                           | guest                          |                  | Ø                | n         | nanageme     | nt, you ha   | ave to    |
|                                  |                                 |       | password                                                                                                    |                           | *****                          |                  | Ø                |           | ateway an    | d configu    | ire it by |
|                                  |                                 |       | source list                                                                                                    |                           | Empty                          |                  | Ø                | e<br>e    | diting the   | a connga     | no n by   |
|                                  |                                 |       | visibility                                                                                                    |                           | public                         |                  | C                | C         | louds.       | json fil     | e.        |

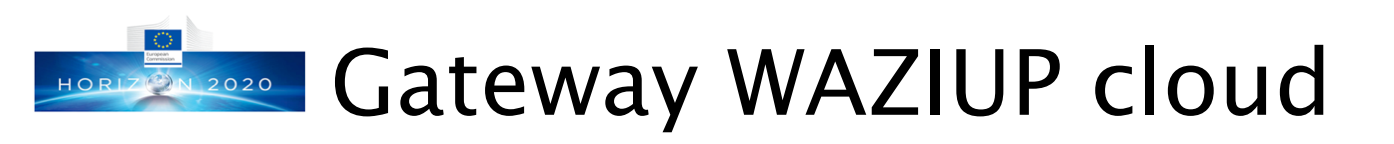

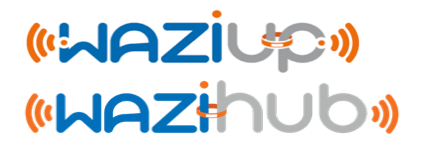

### • Configuring WAZIUP cloud

The WAZIUP cloud tab is only available when key\_WAZIUP.py is found

|                                                                                | Gateway Web Admin                        | aziup()      | )                                                                                                    | 20:                                                                                                 | 2020-01-09T14:16:35 [online] |                       | pkt logger | Reboot         | Shutdown  | <b>A</b> •      |                |
|--------------------------------------------------------------------------------|------------------------------------------|--------------|----------------------------------------------------------------------------------------------------|----------------------------------------------------------------------------------------------------|------------------------------|-----------------------|------------|----------------|-----------|-----------------|----------------|
|                                                                                | Gateway Configuration     Gateway Update | C            | Cloud                                                                                                 |                                                                                                    |                              |                       |            |                |           |                 |                |
|                                                                                | ∆ System                                 |              |                                                                                                    |                                                                                                    |                              |                       |            |                |           |                 |                |
|                                                                                |                                          |              | Cloud WAZIUP ThingSpeak<br>When enabling a new cloud, you ne<br>It is possible to change a cloud para | Cloud No Internet Cloud C<br>eed to reboot for changes to take<br>ameter at run-time although it is | effect.                      | Cloud Node-R          | ED Cloud   | d will h       | )e        |                 |                |
| WAZIUP cloud uses FIW                                                          | VARE platform                            |              | Date/Time: 2020-01-09T14:16:35<br>last upload time with CloudWAZIUP                                   | py: <b>2020-01-01T13:00:35.1464</b>                                                                 | 53 Om-8d-1h-16min from cu    | orgar                 | nization   | _name          | e+servic  | e_tree          | <del>)</del> + |
| The domain will be defined as                                                  |                                          | E            | Enabled [server online]                                                                               |                                                                                                    |                              | "_Sensor"+device_ad   |            |                | _addr. Fo | r. For          |                |
| project_name+'-                                                                |                                          | project name |                                                                                                    |                                                                                                    | waziup                       | UPPA: UPPA-TESTS {    |            |                |           | sted by ensor2. |                |
| '+organization_name+se                                                         | ervice_tree, e.g.                        |              | organization name                                                                                     |                                                                                                    | ORG                          |                       |            |                |           |                 |                |
| - project name is waziur                                                       | D.                                       |              | service tree                                                                                          |                                                                                                    |                              | User                  | name a     | nd pas         | ssword c  | of the          |                |
| <ul> <li>organization_name is UPPA,</li> <li>service_tree is -TESTS</li> </ul> |                                          | username     |                                                                                                    |                                                                                                    | guest                        | WAZIUP account. If    |            | If username is |           | ;               |                |
|                                                                                |                                          |              | password                                                                                              |                                                                                                    | ****                         | guest then all data w |            | la will de     | ; publi   | C               |                |
| service_tree can be emp                                                        | oty otherwise it                         | source list  | source list                                                                                           |                                                                                                    | Empty                        |                       |            |                |           |                 |                |
|                                                                                |                                          |              | visibility                                                                                            |                                                                                                    | ририс                        |                       |            |                |           |                 |                |

## Gateway system configuration (1) (WARZIUP)

#### Gateway WiFi access point

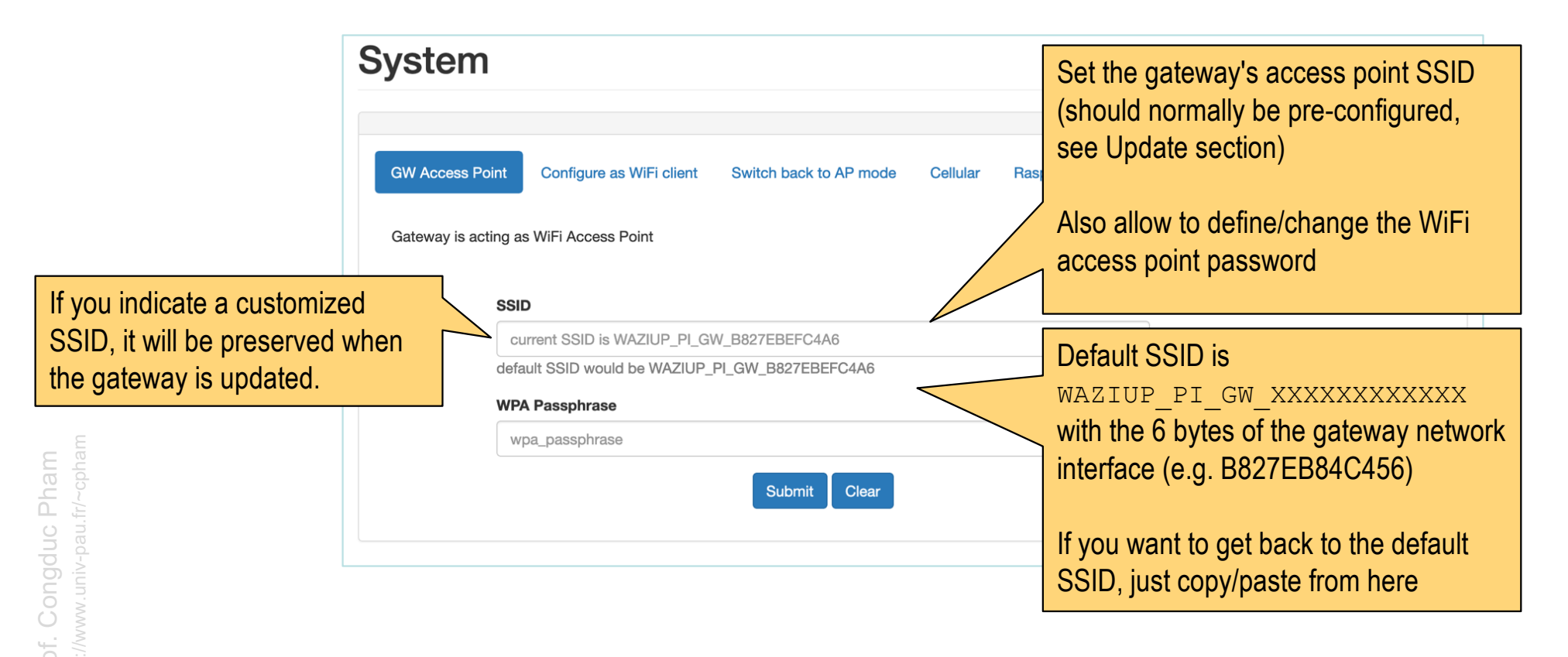

## Gateway system configuration (2) (WARZIUP)

#### • Configure as WiFi client

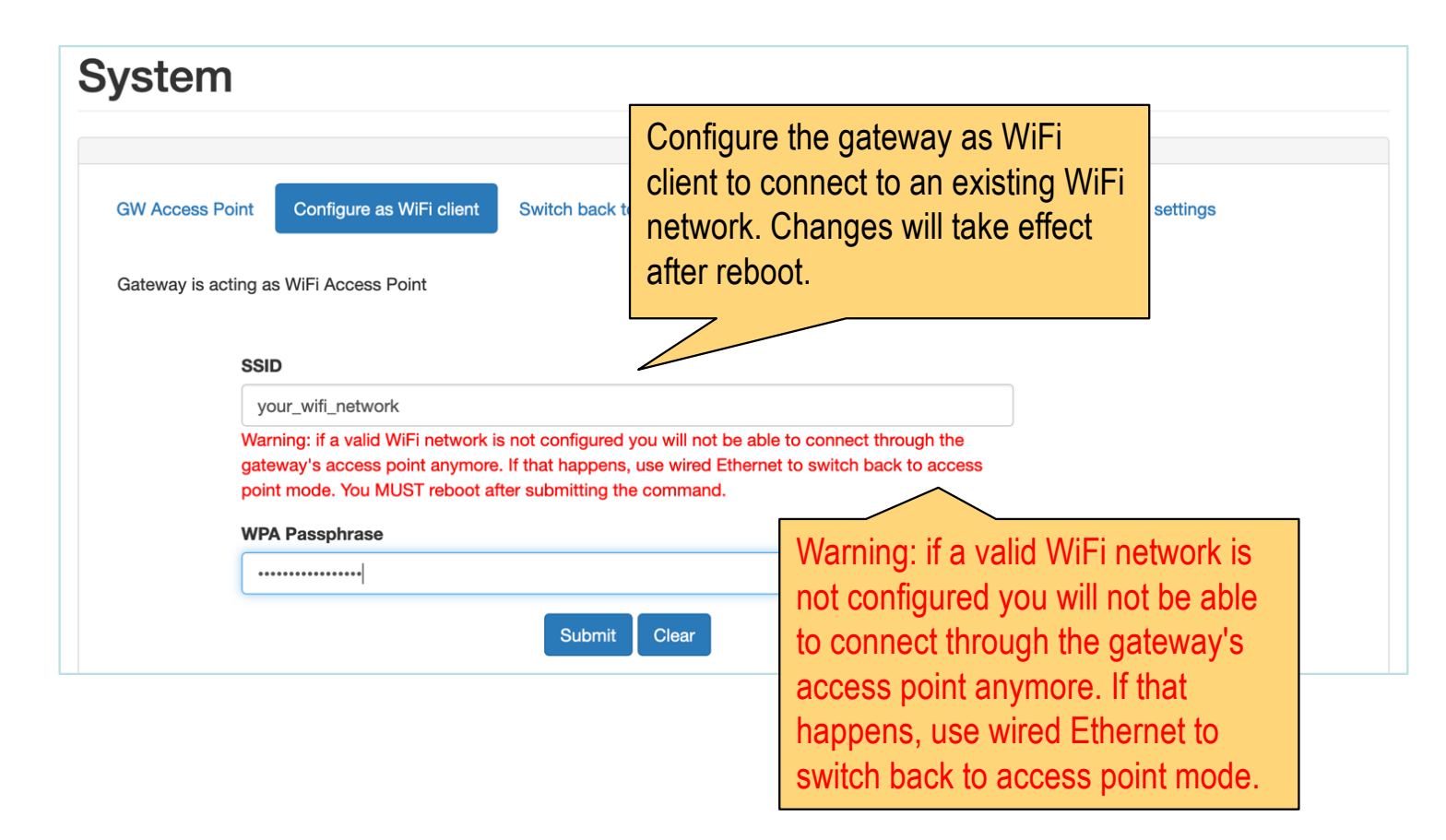

Gateway system configuration (3)

### • Configure as WiFi Access Point

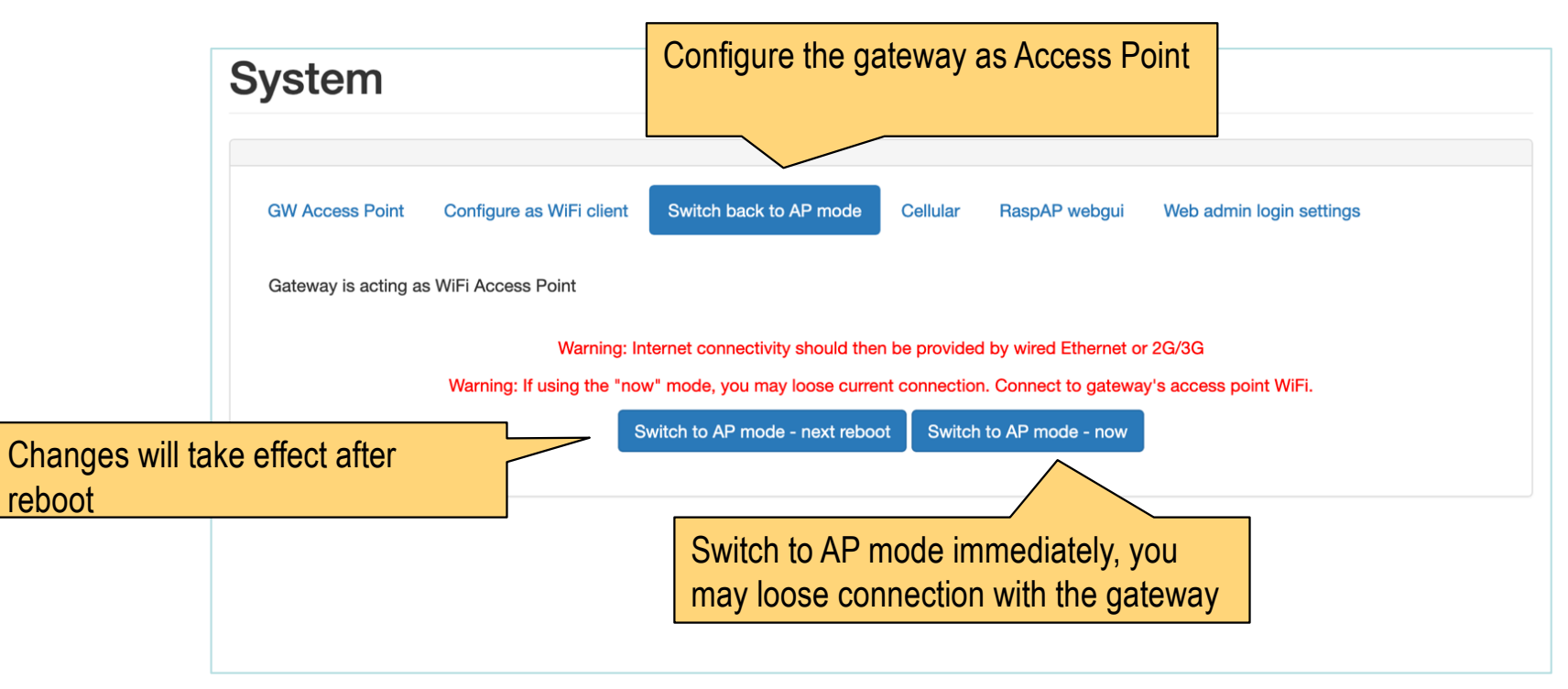

# Gateway system configuration (4) (WARZIUP)

#### Configure cellular for Internet access

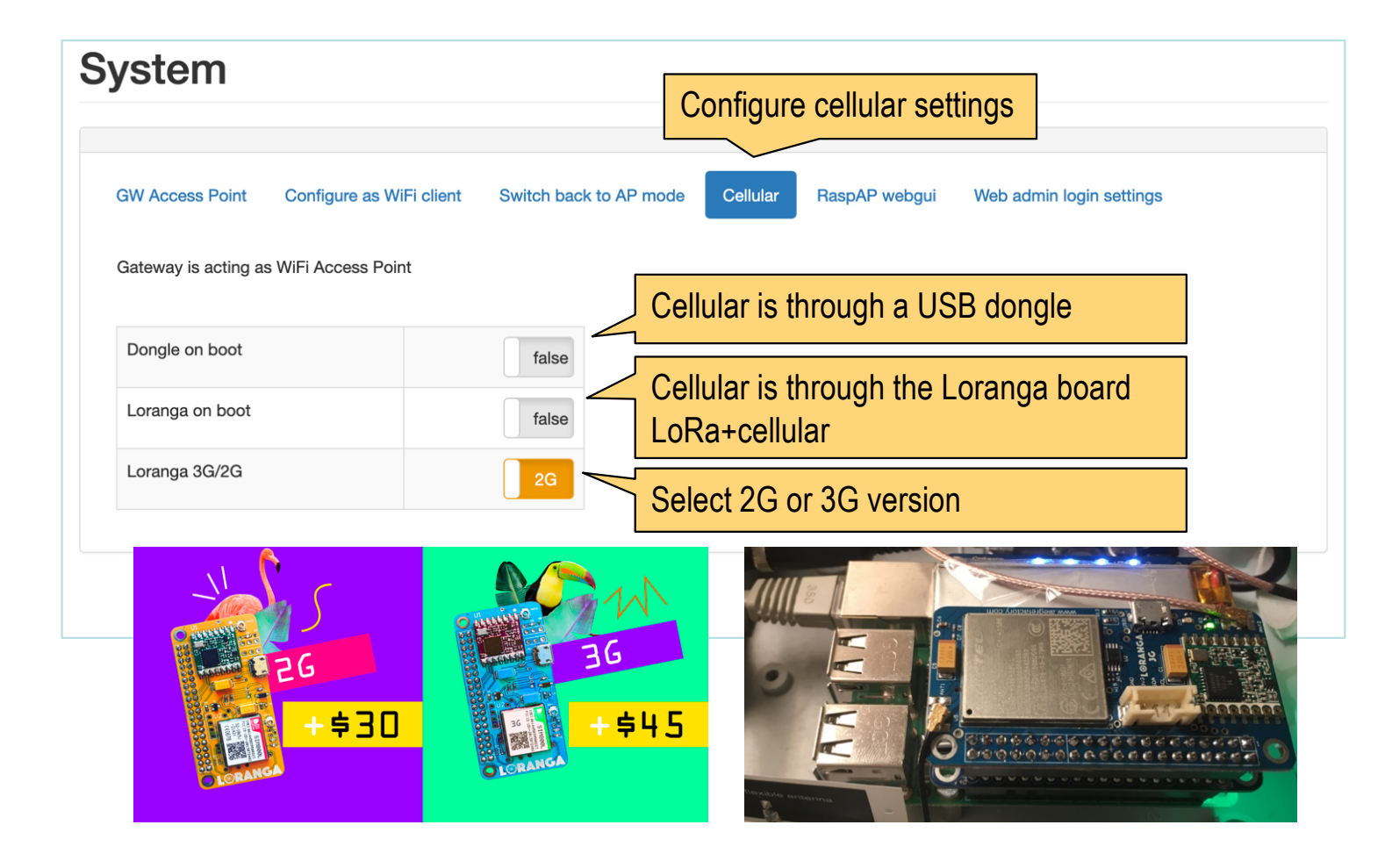

# Gateway system configuration (5) (WARZIUP)

#### • Run the RaspAP module

|     |                                           |                                               |                            | Run the RaspAP web modu       | ule from               |    |
|-----|-------------------------------------------|-----------------------------------------------|----------------------------|-------------------------------|------------------------|----|
|     | Admi                                      | n * +                                         |                            | https://github.com/billz/rasp | ap-webgui              |    |
| (   | i 192.168.200.1/admin/p                   | pages/system.php                              |                            |                               |                        | \$ |
| 🏽 L | es plus visités   Oébuter av              | vec Firefox 🔊 À la une                        |                            | Default login is admin and    | default                |    |
| Ga  | ateway Web Admin                          |                                               |                            | nassword is secret            |                        |    |
|     | Raspbian WiFi Configuration F             | Porta × +                                     |                            |                               |                        | -  |
|     | ( i) 192.168.200.1/raspap-webgui/         |                                               | C Q Rechercher             |                               |                        |    |
|     | 🔟 Les plus visités 🛞 Débuter avec Firefox | 🔊 λ la une                                    |                            |                               |                        |    |
| _   | RaspAP Wifi Portal v1.3.0                 |                                               |                            |                               |                        |    |
| ß   | B Dashboard                               |                                               |                            |                               |                        |    |
| 1   | I Configure WiFi Client                   | Raspap                                        |                            |                               |                        |    |
|     | Configure Hotspot                         | A Dashboard                                   |                            |                               |                        |    |
|     | Configure Networking                      |                                               |                            | RaspAP webgui We              | b admin login settings |    |
|     |                                           | Interface is up                               |                            | x                             |                        |    |
|     | Configure Auth                            |                                               |                            |                               |                        |    |
|     | Change Theme                              | Interface Information                         | Wireless Information       |                               |                        |    |
|     | System                                    | Interface Name wlan0                          | Connected To Not connected | d by wired Ethernet or 2G/3   | BG                     |    |
|     |                                           | Subnet Mask 255.255.255.0                     | Bitrate 39 Mb/s            | n. Connect to gateway's ac    | cess point WiFi.       |    |
|     |                                           | Mac Address Do.27.eb.01.91.03                 | Transmit Power 31 dBm      | h to AP mode - now            |                        |    |
|     |                                           | Interface Statistics                          | Frequency 2.437 GHz        | into Ar mode - now            |                        |    |
|     |                                           | Received Bytes No Data                        | Link Quality 49%           |                               |                        |    |
|     |                                           | Transferred Packets No Data                   |                            |                               |                        |    |
|     |                                           | Iransterred Bytes No Data                     |                            |                               |                        |    |
|     |                                           | Stop wlan0 Refresh                            |                            |                               |                        |    |
|     |                                           | Information provided by ifconfig and iwconfig |                            |                               |                        |    |

# Gateway system configuration (6) (WARZIUP)

 RaspAP can configure some networking functions. It can be useful for dynamically select WiFi networks

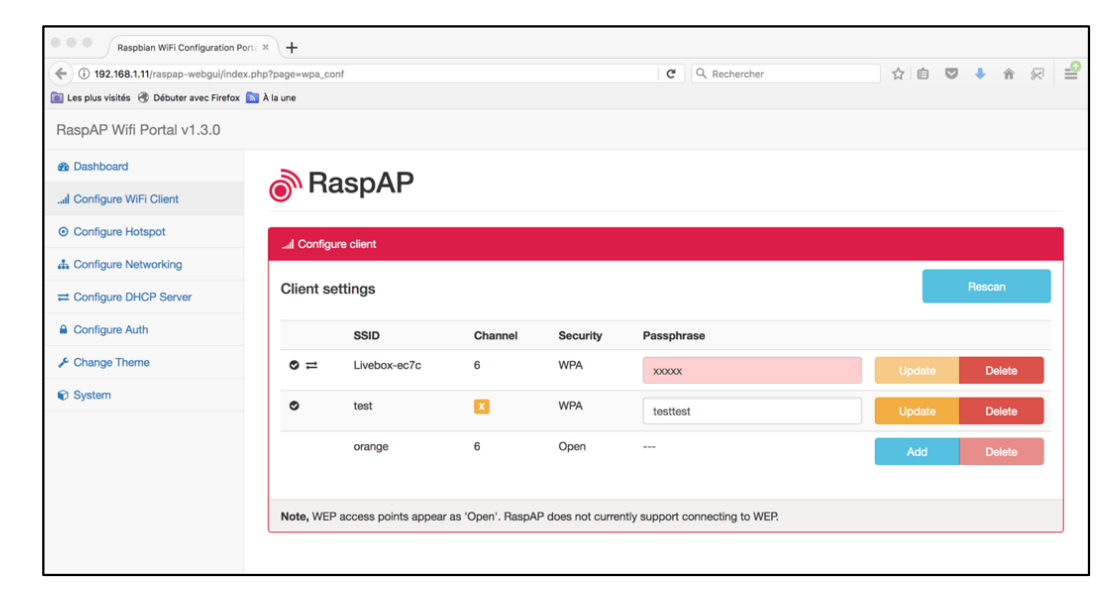

 However, it is recommended to use our web admin interface to control WiFi client <-> Access Mode feature

# Gateway system configuration (7)

#### • Configure auth for web admin interface

| System              |                          |                        |          |               |                          |                 |       |
|---------------------|--------------------------|------------------------|----------|---------------|--------------------------|-----------------|-------|
| GW Access Point     | Configure as WiFi client | Switch back to AP mode | Cellular | RaspAP webgui | Web admin login settings |                 |       |
| Gateway is acting a | s WiFi Access Point      |                        |          |               |                          |                 |       |
| Cur                 | rent Username            |                        |          |               |                          |                 |       |
| u:<br>Nev           | sername<br>v Username    |                        |          |               |                          |                 |       |
| a                   | dmin                     |                        |          |               | Change both th           | e login and pas | SSWO  |
| Cur                 | rent Password            |                        |          |               | to access the w          | eb admin inter  | ace   |
| •                   |                          |                        |          |               | Default login is         | admin and de    | fault |
| Nev                 | v Password               |                        |          |               | password is 1c           | ragateway       |       |
| Ν                   | ew password              |                        |          |               |                          |                 |       |
|                     |                          | Submit Clear           |          |               |                          |                 |       |